# Compliance.legal Card

CARTÃO DE VISITAS DIGITAL PARA PROFISSIONAIS DE COMPLIANCE

POWERED BY ClickCompliance

# **Tutorial Compliance Legal Card**

Olá! Seja bem-vindo ao tutorial para cadastrar o seu Compliance.legal Card, o cartão de visitas digital feito exclusivamente para profissionais de compliance.

Neste material, você encontrará o passo a passo de como criar o seu card personalizado e como você deve utilizá-lo. Vamos lá?

## COMO SE CADASTRAR:

**1°** Com o seu smartphone desbloqueado, aproxime-o da TAG NFC que veio afixada na frente do cartão que você recebeu, para acessar a área de cadastro.

2º Após aproximar seu smartphone da TAG você será direcionado para a sua página de cadastro. Para efetuar o seu cadastro você deverá inserir seu e-mail de preferência e uma senha com no mínimo, 8 caracteres entre letras maiúsculas, minúsculas, números e símbolos. Não se esqueça de aceitar os termos de uso e privacidade.

E-mail: joão.silva@empresa.com Senha: Compliance@123

**3°** Em seguida, você deverá preencher os dados que constarão no seu Compliance.legal Card, como nome completo, foto, cargo, empresa, celular, e-mail e redes sociais. Lembre-se de manter os seus dados atualizados.

#### 🗯 iPhone

Para iPhone superior ao X basta encostar. Modelos anteriores deve-se ativar o ícone (1) na central de controle. Atentar para a área de contato do leitor conforme imagem ao lado.

#### 🚔 Android

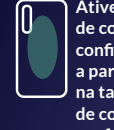

Ative o NFC na central de controle ou nas configurações e aproxime a parte de trás do celular na tag. Atentar para a área de contato do leitor NFC conforme imagem ao lado.

#### Estamos quase lá!

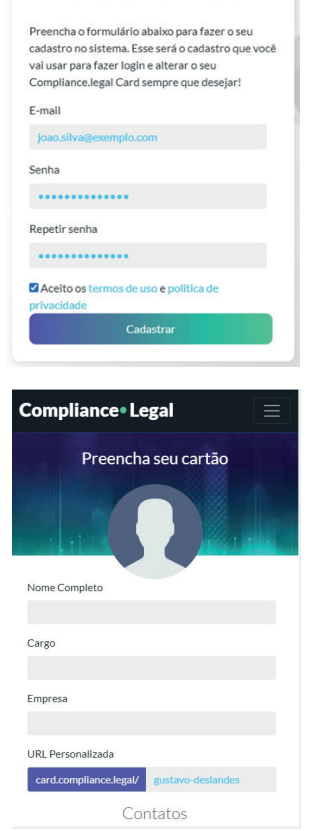

4º O link gerado pelo seu cartão de visitas é único e o nosso sistema preenche a URL de acordo com o seu e-mail. Caso você queira alterar, basta inserir o nome de sua preferência no campo indicado.

**URL** Personalizada

card.compliance.legal/ joaosilva

**5°** Pronto! Após preencher as informações necessárias, **clique em salvar**! Você será redirecionado para outra página, onde visualizará o seu Compliance.legal Card e poderá compartilhá-lo com quem quiser!

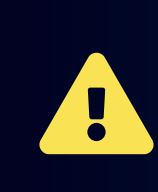

Sempre que você precisar atualizar os seus dados cadastrais, basta acessar o link do seu compliance.legal Card e fazer o login através do menu localizado na parte superior da página clicando em Minha Conta > Configurações

| Compliance• Legal | $\blacksquare$ |
|-------------------|----------------|
| 🌣 Minha Conta 🝷   |                |
| Configurações     |                |
| Sair              |                |

# COMO USAR:

O Compliance.legal Card utiliza a tecnologia NFC, uma forma segura de comunicação sem fio presente em diversos smartphones. Atualmente, essa tecnologia é utilizada para diversas finalidades, como abrir fechaduras digitais e efetuar pagamentos, ou seja, a segurança está em primeiro lugar no uso dessa tecnologia!

**1º** Após cadastrar as informações de contato, retire a proteção plástica que reveste a TAG. Sugerimos que você a cole na capinha do seu smartphone, facilitando o seu uso.

2° Agora, é só aproximar outro smartphone com leitor NFC e o seu Compliance.legal Card abrirá automaticamente, com todos os seus dados de contato!

### Sugestão de uso:

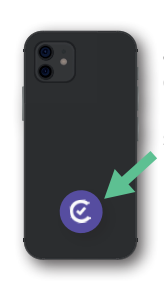

Retire a proteção adesiva no verso da sua tag e cole na capinha do seu smartphone.

Agora é só aproximar um outro smartphone da sua tag para apresentar seu cartão de visitas digital.

**3°** Pronto! Agora é só sair usando o seu Compliance.legal Card em reuniões, eventos, networking e onde você quiser. Lembre-se de manter as suas informações de contato atualizadas para que as outras pessoas possam sempre te encontrar!